## Your hold is available!

## Introducing text alerts for library notices.

## You may now choose to receive notifications by text message.

0

1. Log in to your account with your library card number & PIN.

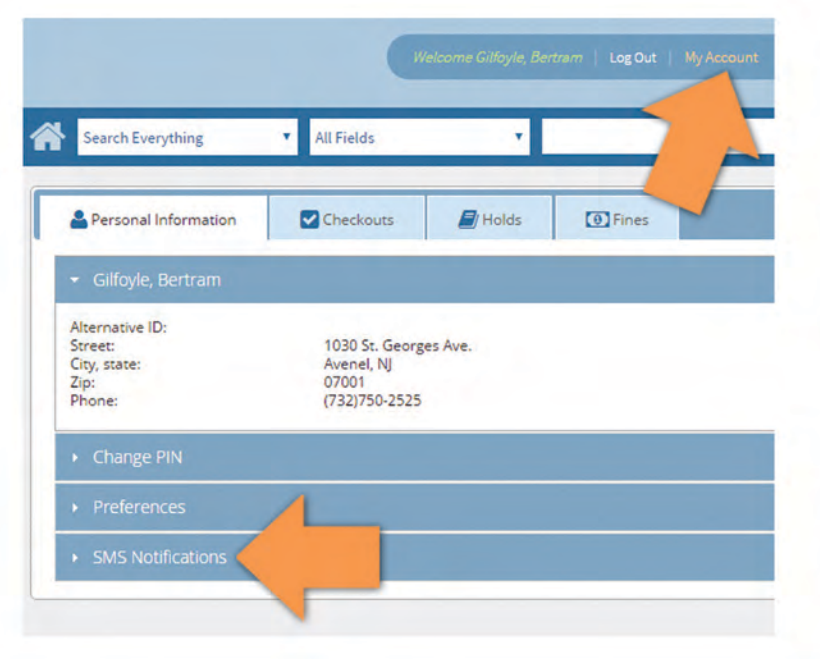

- 2. Click SMS notifications. Then click the Add New button.
- Enter a label (nickname) for your phone, the number, country, and then check the boxes next to the notices you'd like to receive.\*

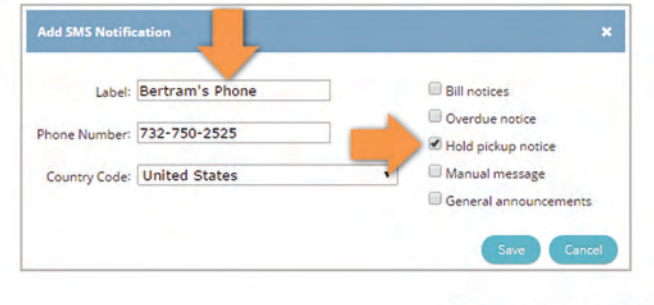

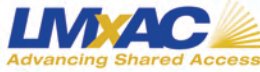

\*Standard text messaging charges apply.

www.lmxac.org | @SocialLMxAC | facebook.com/lmxac